# 厦门大学 2025 年强基计划招生考试初试 考生端系统操作手册

1. 点击运行考试客户端,进入欢迎界面,点击"开始考试"

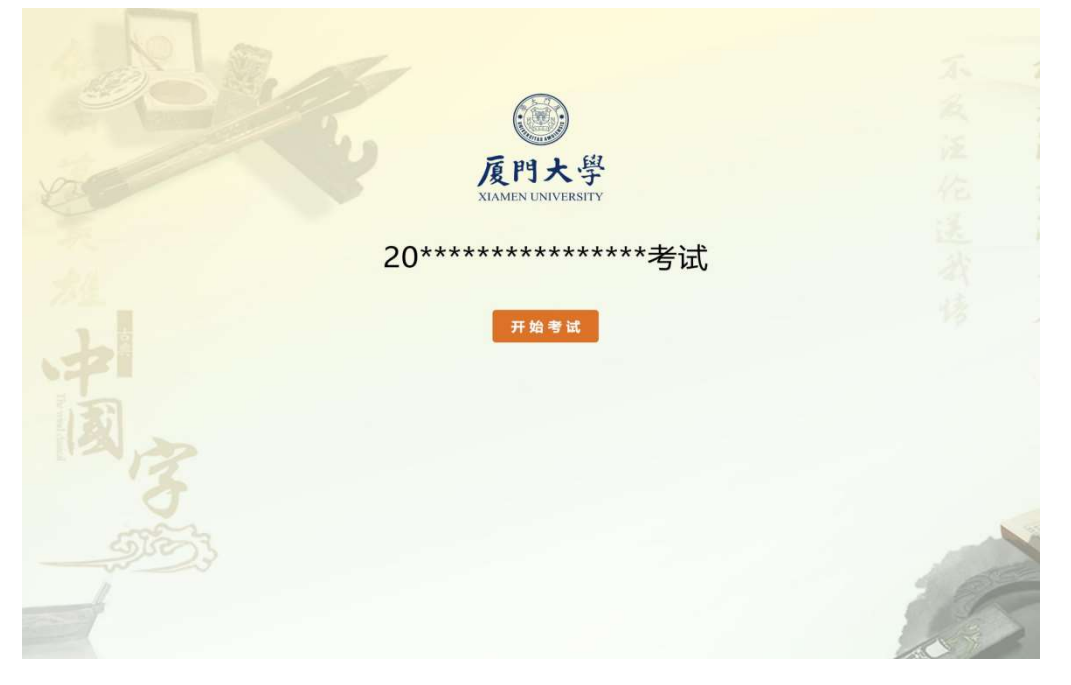

2. 登录

输入【准考证号】和【考试密码】,点击"登录"

| 考场须知♀                                                                                                    | ☑ 我已阅读考场须知                      | - 登录  |       | P  |
|----------------------------------------------------------------------------------------------------|---------------------------------|-------|-------|----|
| 考试须知                                                                                                    |                                 | 准考证号: |       | 2  |
| - Designed and property of the lot                                                                                                    |                                 | 专用盔的: |       |    |
| and the contract of the second second s |                                 |       | 登录 返回 |    |
|                                                                                                    |                                 |       |       |    |
|                                                                                                    | ~                               |       |       |    |
| second states and                                                                                                    |                                 |       |       |    |
| CONTRACT OF STREET, SAN                                                                                                    |                                 |       |       | 1  |
|                                                                                                    | norm and providency in Paracolo |       |       |    |
| 2 1000                                                                                                    |                                 |       |       |    |
|                                                                                                    | λ                               |       |       |    |
|                                                                                                    |                                 | *     | 1115  | 11 |

3. 确认考生个人信息和照片

| @ 盾門大學            |    |             |      | 离考试开始还剩: |
|-------------------|----|-------------|------|----------|
| XIAMEN UNIVERSITY | 83 |             |      |          |
| *±158             |    |             |      |          |
|                   |    | 姓名:<br>(件别: | dddd |          |
| ( 大) 「            | _  | 考试科目:       |      |          |
| * +               |    | 确认并继续       |      |          |
|                   |    |             |      |          |
| 74 E              |    |             |      |          |
|                   |    |             |      | VITT     |
|                   |    |             |      |          |
|                   |    |             |      |          |
|                   |    |             |      | 111      |
|                   |    |             |      | COMP-    |
| A                 |    |             |      |          |
|                   |    |             |      |          |
| H work            |    |             |      |          |
|                   |    |             |      |          |

### 4. 下载试卷

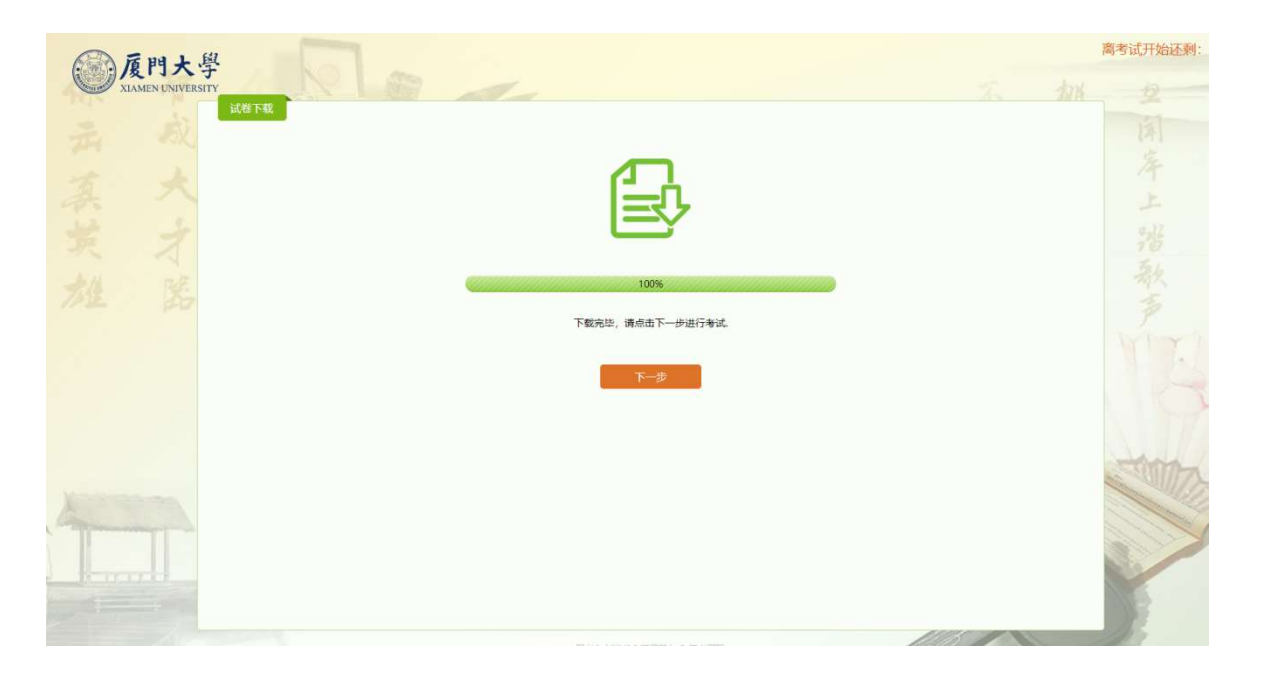

5. 进入候考界面(请在此处等待考试开始)

|                          | 离考试开始这                                               | 전剩:00:01:57 |
|--------------------------|------------------------------------------------------|-------------|
| and the state            | TA A                                                 |             |
| 离考试开始还剩:00:01:57         | 注 唐<br>一、本有法分为三 [:<br>1.]<br>2.]<br>3.]<br>()<br>3.] |             |
| 谢注意,系统将在考试开始前1分钟自动进入考试界面 |                                                      | TEX         |
|                          | 考场须知                                                 |             |
| 同考查户锁V3.0 版权所有 ◎ 教育部     | 中外语言交流合作中心/汉考国际                                      | 1           |

#### 6. 进入答题界面,正式考试开始

注意:以下截图上的答题界面(试题结构和内容)仅供参考,与正式考试无关。

|    |     | ) 厦門<br>XIAMENT | <b>I大</b> 學<br>UNIVERSITY |     | Re a   |       |     |  |                | C                 |          |
|----|-----|-----------------|---------------------------|-----|--------|-------|-----|--|----------------|-------------------|----------|
|    |     | Ē               |                           | 3   | 前1-3题。 |       |     |  | 当前部分剩余时间 14:59 |                   |          |
|    | 01  |                 |                           |     | 1      |       |     |  | +              | 考试科目:<br>姓名: dddd |          |
|    | 81  |                 |                           |     | 1      | ·     |     |  |                |                   | <b>#</b> |
|    | 0 2 |                 |                           |     |        | 1.000 |     |  |                | 11391: 99         |          |
|    | 83  |                 |                           |     | ⊖ A    |       | -   |  |                | 1.0               |          |
|    | 01  |                 | -                         | -   | О В    |       |     |  |                | 言葉の度              | 0/23     |
|    |     |                 |                           | - 4 | 0 C    |       |     |  |                |                   | 0/6      |
|    |     |                 |                           |     | O D 📕  |       |     |  |                |                   | 0/34     |
|    |     |                 |                           | 2   |        |       |     |  |                | 考场须知              | 考试提示     |
|    |     |                 |                           |     |        |       |     |  |                | 留額卡               | 李体大小     |
|    |     |                 |                           |     |        |       |     |  |                | A                 | ma       |
| A. |     |                 |                           |     |        |       |     |  |                |                   |          |
|    | -   | m               |                           |     |        |       |     |  | -ADDIA COM     |                   |          |
|    |     |                 |                           |     |        |       | 下一题 |  | 10             |                   |          |

7. 考试页面功能介绍

#### 注意:请提前熟悉考试页面各项功能,正式考试时请妥善使用。

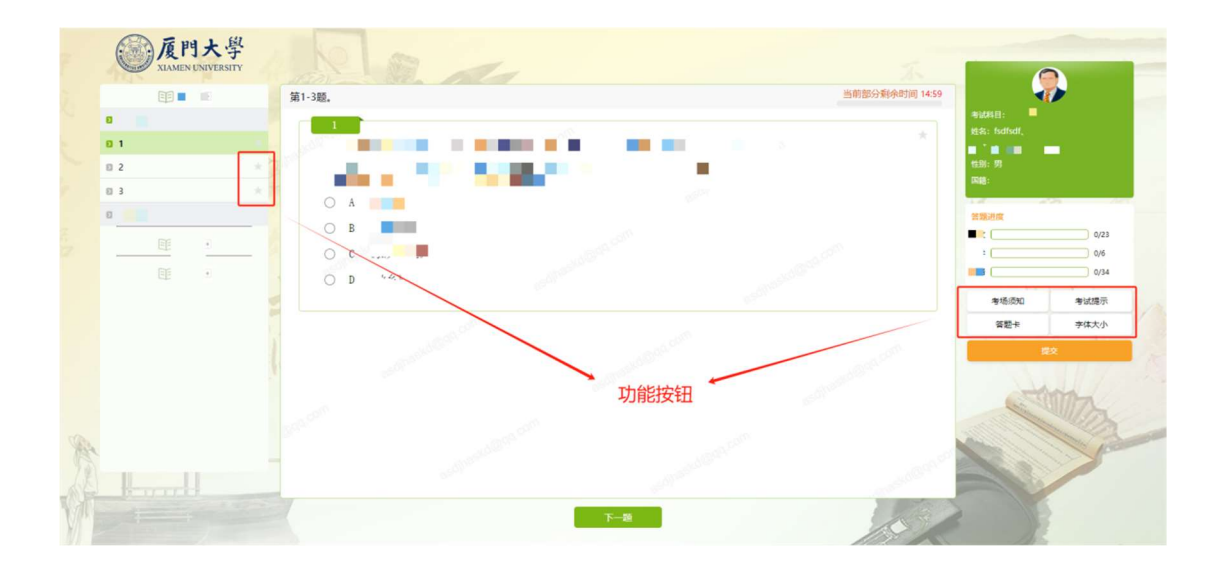

(1) "考试须知"——可查看考试须知具体内容。

| @ 厦門大學            |   |                                                                                                    |                                                                                                    |
|-------------------|---|----------------------------------------------------------------------------------------------------|----------------------------------------------------------------------------------------------------|
| ALAMEN UNIVERSITY |   |                                                                                                    | ×                                                                                                    |
|                   |   |                                                                                                    |                                                                                                    |
| o1 44             |   | · 参加的规划                                                                                                    | 2 1 1                                                                                                    |
| 8 2               |   | 考试须知                                                                                                    | 14                                                                                                    |
| 03                |   | 发进告位同学报号!                                                                                                    | A &                                                                                                    |
| 8 <b>•••</b>      |   | - NAME OF TAXABLE PARTY OF TAXABLE PARTY.                                                                                                    | 上兵                                                                                                    |
| 目 共               |   |                                                                                                    | 26 16 0/23<br>0/6                                                                                                    |
| BZ +//            |   | at the second second seco                                                                                                    |                                                                                                    |
| 11 IPE            |   | - Branna Barras                                                                                                    | 考试提示                                                                                                    |
|                   |   | I HAR IN THE REAL PROPERTY INCOMES INCOMES                                                                                                    | 李体大小                                                                                                    |
|                   |   |                                                                                                    |                                                                                                    |
|                   |   | a phone server a server before a subserve that the server is the server in                                                                                                    | 11/2 - 1/2 -                                                                                                    |
|                   |   | CONTRACTOR OF THE PARTY OF THE PARTY OF                                                                                                    | Sum The                                                                                                    |
| Sec. All          |   | THE REPORT OF THE PARTY OF THE PARTY OF THE |                                                                                                    |
|                   |   | in an interesting to an interest of an interest in the interesting of the interesting of the                                                                                                    |                                                                                                    |
| Vitera            |   |                                                                                                    |                                                                                                    |
| No.               | - |                                                                                                    | No. Contraction of the second second se |
|                   |   |                                                                                                    |                                                                                                    |

| <b>反門大學</b><br>XIAMEN UNIVERSITY      | 100                       | ×                                                                                                    |
|---------------------------------------|---------------------------|----------------------------------------------------------------------------------------------------|
| ····································· | 834207<br>E S<br>→ ∓#3075 | 立<br>月<br>年<br>上<br>満<br>満<br>日<br>2<br>8<br>7<br>8<br>7<br>8<br>7<br>8<br>8<br>8<br>8<br>9<br>7<br>4<br>9<br>7<br>4<br>9<br>7<br>8<br>9<br>7<br>8<br>9<br>8<br>9 |
|                                       | Sec.                      | 11.00万                                                                                                    |

(2) "考试提示"——可查看当前考试科目相关信息。

(3) **答题卡**——已作答的题目显示绿色圆圈标记,暂未作答的题目显示红色空 心圆圈标记;答题卡页面仅供查看。

| XIAMEN UNIVERSITY | - Morr | 1    |      |      |                     |
|-------------------|--------|------|------|------|---------------------|
| E                 |        |      |      |      | ~                   |
| - 24 A.           | 洛顶卡    |      |      |      | (A)                 |
| alt 18            | 168    | 显否作签 | 2942 | 显否作答 | 2 3                 |
| 人 无 成             | 1      | •    | 2    | •    | 14                  |
|                   | 3      | 0*   | 4    | 0    | · ~ ~               |
| X & X             | 5      | 0    | 6    | 0    |                     |
| the set of        | 7      | 0    | 8    | 0    | e.)/ 10 2/4         |
| - 天 才             | 9      | 0    | 10   | 0    | 75 15 0/            |
| BE AN RE          | 11     | 0    | 12   | 0    |                     |
| 17 THE 20         | 13     | 0    | 14   | 0    | <b>事</b> 结 <b>一</b> |
|                   | 15     | 0    | 16   | 0    | 考试是                 |
|                   | 17     | 0    | 18   | 0    | 李体大小                |
|                   | 19     | 0    | 20   | 0    |                     |
|                   | 21     | 0    | 22   | 0    |                     |
|                   | 23     | 0    | 24   | 0    |                     |
|                   | 25     | 0    | 26   | 0    | Summer Int          |
| And services      | 27     | 0    | 28   | 0    |                     |
| for many          | 29     | 0    | 30   | 0    |                     |
| 78                | 31     | 0    | 32   | 0    |                     |
| a the territ      | 33     | 0    | 34   | 0    |                     |

(4) **星标功能**——作答内容不确定的题目可在答题页面点击"五角星"进行标记。

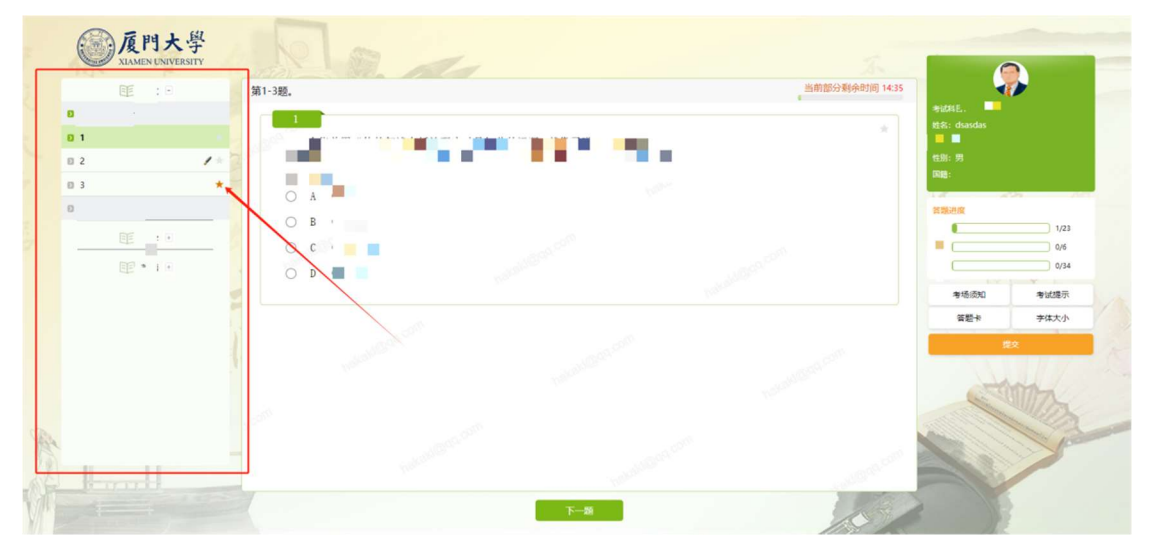

## (5)"字体大小"——可调节字体大小。

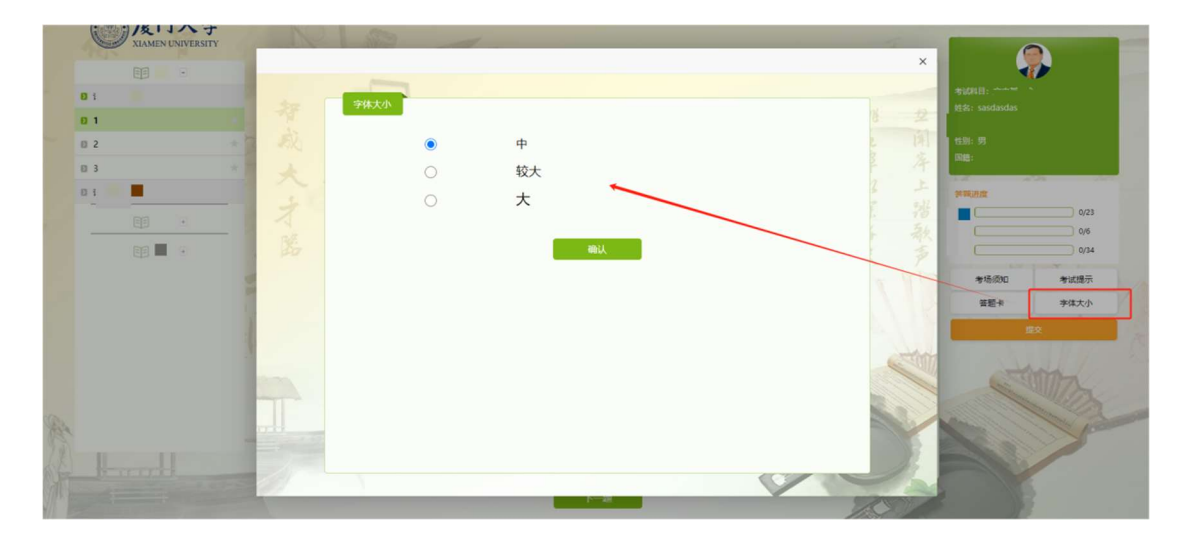

(6) "提交"——正式考试时请勿点击,考试时间结束系统将自动交卷。 注意:如考生误触"提交"按钮,在选择时有2次机会可以返回继续作答。

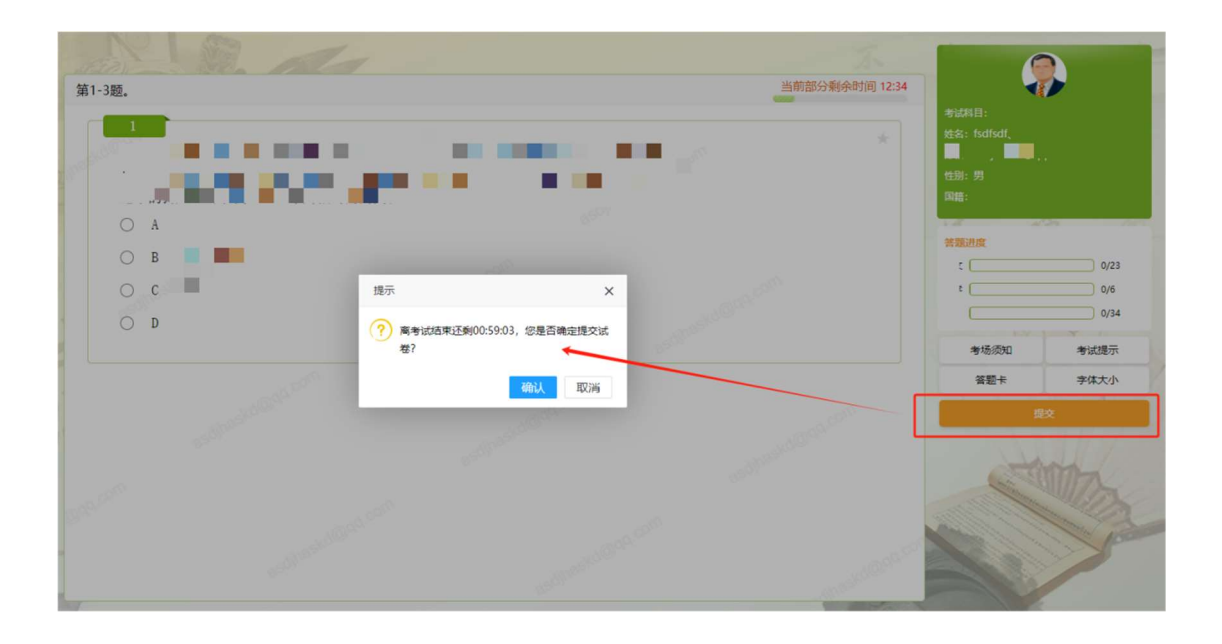

8. 考试结束时间,系统自动收卷。

等待 2 分钟倒计时结束后,考试系统将自动关闭页面。

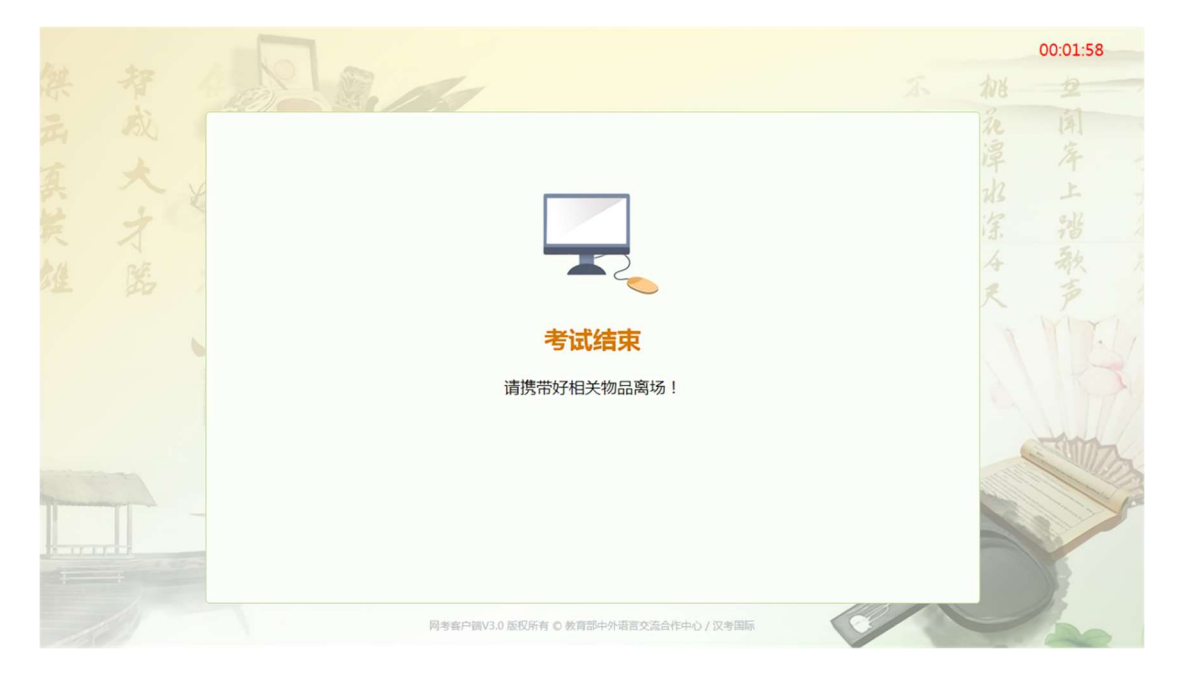